# 页面跳转-页面内资源联动

页面上多个资源之间可以通过页面跳转规则实现"联动"的效果,比如单击其中一个资源的某个区域来改变另一个资源的数据。下文举例说明。

文档目录:

1、示例说明
2、实现步骤

## 1、示例说明

页面资源之间可以通过页面跳转规则实现"联动"效果,如单击其中一个资源的某个区域来改变另一个资源的数据。如下图:

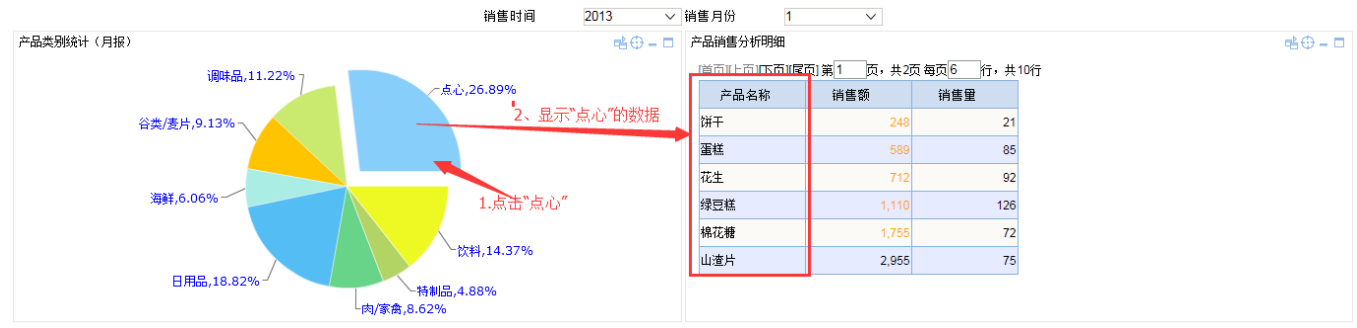

实现页面联动效果,请执行以下步骤:

### 2、实现步骤

#### 1、创建页面

此页面包含:一个饼图,名称为"产品类别统计(月报)"。查询字段:"产品类别"、"销售额"、"销售量",参数:"销售时间"、"销售月份"。 一个灵活分析,名称为"产品销售分析明细"。查询字段:"产品名称"、"最低单价"、"销售额"、"销售量",参数:"销售时间"、"销售月份"、"产品类 别"。"产品类别"参数用于接收源表"产品类别"字段的值,从而刷新相应的数据。

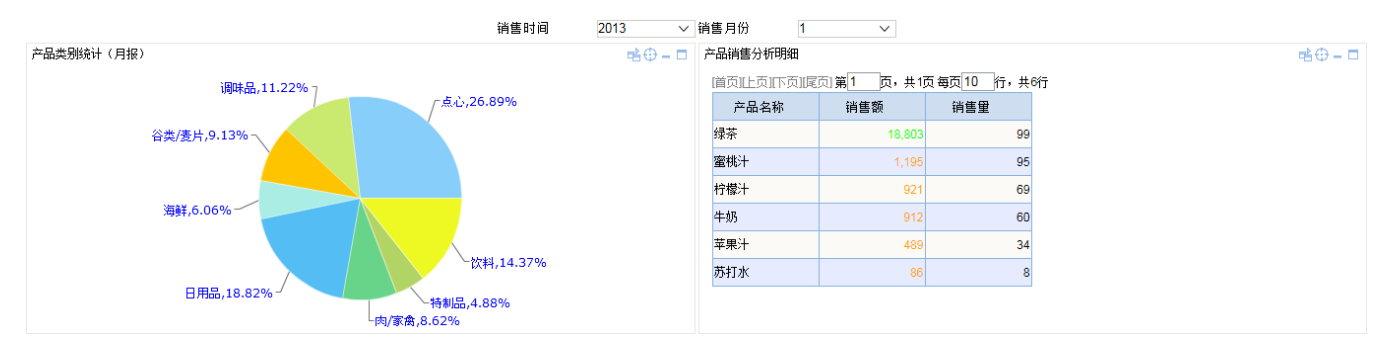

页面的创建请参考门户定制章节。

#### 2、创建跳转规则

对步骤让创建的页面点击右键【编辑宏】,新建一个跳转规则向导,设置如下: **源表:** "产品类别统计(月报)" 目标表: "产品销售分析明细" 互动方 式:设置如下:

| 第二步:目标资源参数设置                                                  |          |         |                |   |
|---------------------------------------------------------------|----------|---------|----------------|---|
| 目标资源:*                                                        | 产品销售分析明细 |         |                | 1 |
| 互动方式:* ③ 刷新目标资源 〇 在指定位置添加资源 〇 覆盖指定位置的资源 〇 覆盖页面 〇 弹出新窗口 🔽 自动执行 |          |         |                |   |
| 参数的名称                                                         |          | 参数类型    | 参数来源           |   |
| 销售时间                                                          |          | INTEGER | <参数>销售时间       |   |
| 销售月份                                                          |          | INTEGER | <参数>销售月份       |   |
| 产品类型                                                          |          | STRING  | <字段 真实值>产品目录名称 |   |
|                                                               |          |         |                |   |

#### 3、在仪表盘查看效果

进入仪表盘,打开页面,点击饼图不同区域查看效果。